## Cara mendownload sertifikat kegiatan

- 1. Cek email dari panitia tentang konfirmasi pembayaran. Pada email terdapat kode 6 karakter yang otomatis terkirim dari sistem pendaftaran online.
- 2. Ketik https://makassarobgynupdate.com untuk memasukkan kode tersebut
- 3. Setelah tampil halaman depan, pilih Kegiatan dan akan muncul form untuk memasukkan kodenya

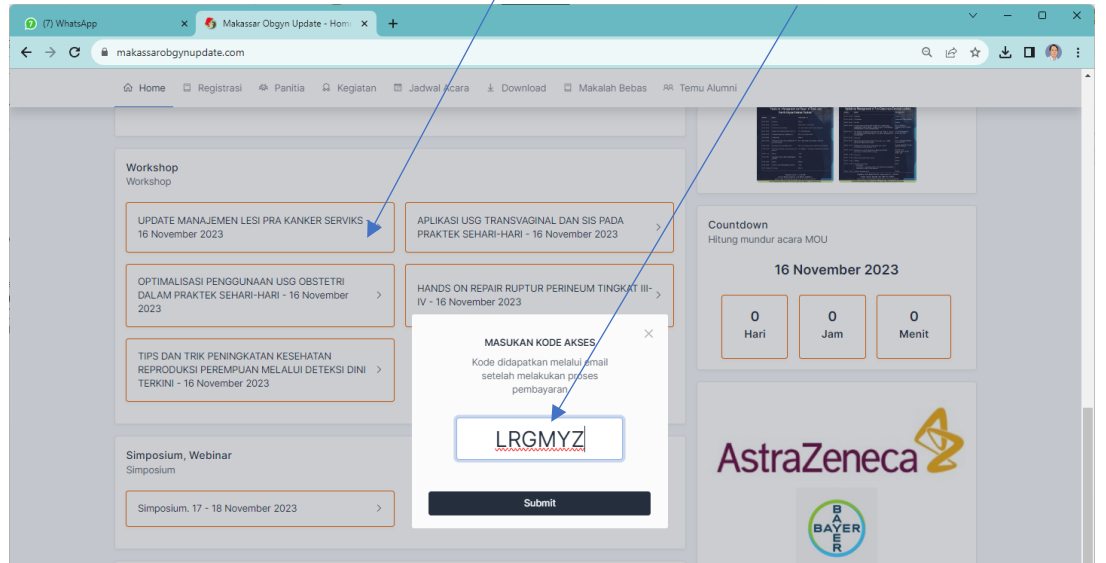

4. Jika kodenya benar maka akan muncul kotak seperti di bawah ini. Klik Tombol Sertifikat.

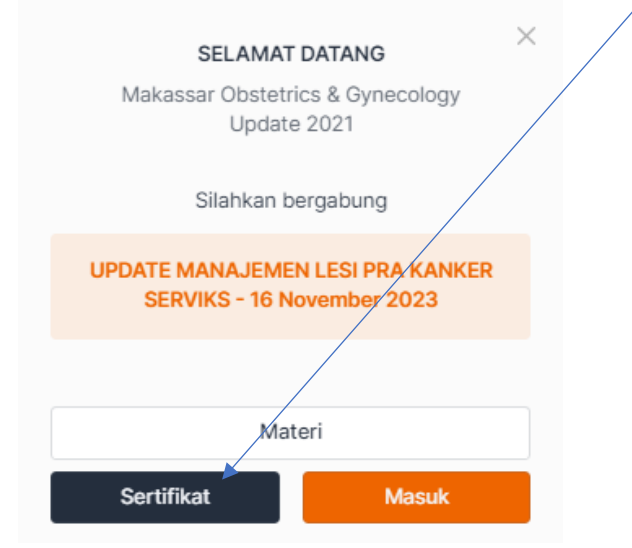

5. Klik Download Sertifikat seperti di bawah ini :

| ≡ sertifikat                                                             | 1 / 2   - 56% +   🕄 🔇                                                                                                    | → ± ē                                                         | : |
|--------------------------------------------------------------------------|----------------------------------------------------------------------------------------------------|---------------------------------------------------------------|---|
| I   I   I   I   I   I   I   I   I   IIIIIIIIIIIIIIIIIIIIIIIIIIIIIIIIIIII | <text><text><text><text><text><text><text><text><text><text><text><text><text><text></text></text></text></text></text></text></text></text></text></text></text></text></text></text>                                                              | CONS<br>2023<br>Mark 12 SPR<br>Wind Space Subject Arroy In Rt |   |
|                                                                          | "Update on Management of Pre-Cancerous Cervical Lesi<br>3" Makasaar Obstetric and Synecology Update, Thursday, Noven<br>Time (Win Registratics) Topic Constraints of the Constraints<br>07 30 - 0800 Cepting Heard Division<br>08 30 - 0830 Pre-Tes | ions"<br>nber 16°, 2023<br>vaker                              |   |